Bayerische Vermessungsverwaltung

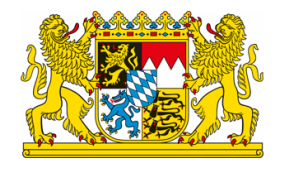

## GeoTiff - Umwandlung zu einer .jpeg-Datei

Exportiert am: 17.07.2024

Herausgeber: Landesamt für Digitalisierung, Breitband und Vermessung

Falls Sie eine JPEG-Datei benötigen, können Sie das GeoTiff-Format in das gewünschte Format umwandeln.

Hierzu gibt es verschiedene Möglichkeiten:

## Erstellung mit Hilfe eines Geodateninformationssystems:

Viele bekannte GIS-Systeme bieten diese Möglichkeit an. Wir zeigen Ihnen mit Hilfe der QGIS-Software eine Möglichkeit. Bei der hier verwendeten Software handelt es sich um ein OpenSource Produkt eines fremden Anbieters. Es soll nicht der Eindruck entstehen, dass die genannte Software besonders empfohlen wird. Die Bayerische Vermessungsverwaltung haftet nicht für mögliche Schäden, die durch die Nutzung der Software entstehen könnten.

## .jpeg-Erstellung mit Hilfe der QGIS-Software:

| 1. Download QGIS                                                                                                    |     |                                                             |                       |                                 |                                                                                                    |
|----------------------------------------------------------------------------------------------------|-----|-------------------------------------------------------------|-----------------------|---------------------------------|----------------------------------------------------------------------------------------------------|
| <ul> <li>Download der OpenSource Software QGIS aus dem Internet (z.B. <u>hier</u>), ggf. entpacken<br/>installieren</li> </ul>                                                                              | und |                                                             |                       |                                 |                                                                                                    |
| 2tif-Datei downloaden und abspeichern                                                                                                    |     |                                                             |                       |                                 |                                                                                                    |
| <ul> <li>Auf der Seite zum OpenData-Angebot (<u>https://geodaten.bayern.de/opengeodata/</u>)<br/>gewünschten Produkt z.B. Digitales Orthophoto gehen</li> <li>gewünschte Kachel(n) herunterladen</li> </ul> | zum | DOWNLOAD                                                    |                       |                                 | ^                                                                                                    |
|                                                                                                    |     | DOP20 - Download - Kachel 1km x 1km                         |                       | - Kachel 1km x 1km              | Gebiet im BayernAtlas auswählen                                                                                                    |
|                                                                                                    |     | Download von DOP20-Daten über Auswahl von 1km x 1km-Kacheln |                       | r Auswahl von 1km x 1km-Kacheln | meigen<br>Tilbun<br>Menchengadbach<br>Menchengadbach                                                                                          |
|                                                                                                    |     |                                                             | Lizenz                | CC BY 4.0                       | Were bei Konn Cere Ureseeno Uberer Wrotkaw Workson DEUTSCHLAND Chemitz Wattrach Opole Transfer Frankfur Frankfur Am De Chemitz Wattrach Opole |
|                                                                                                    |     |                                                             | Koordinatensystem(e)  | UTM32 (EPSG:25832)              | embourge Worms's Marchening, Narnering Pizen                                                                                                  |
|                                                                                                    |     |                                                             | Datenformat(e)        | GEOTIFF                         | Metz Skarbrucken Samo<br>Metz Skarbruche Ceske Budbjovice                                                                                     |
|                                                                                                    |     |                                                             | Abgabeeinteilung      | Kachelung 1km x 1km             | Epinal Preburg Munchen Linz Puzin<br>Wien Reisau                                                                                              |
|                                                                                                    |     |                                                             | Datenmenge            | ca. 50 MB pro Kachel            | Belfor Liecon Site Sten Sten Sten Sten Sten Sten Sten St                                                                                      |
|                                                                                                    |     |                                                             | Weitere Informationen | Hinweise zur Datenabgabe        | Bolzano Willach Klagenfurt an<br>Dausanne Bolzano Willach Klagenfurt an<br>Geneve View Kaposyar <sup>o</sup>                                  |
|                                                                                                    |     |                                                             |                       |                                 | Obtere geoende of Labero charantanag     Für Auswahl bitte ins Kartenfenster zoomen, bis ein Auswahlgitter erscheint.                         |

## 3. Umwandeln von GeoTiff in JPEG

- das Programm QGIS starten
  das gewünschte Bild in QGIS als Layer hinzufügen
  im Reiter Raster → Konvertierung → Umwandeln (Format konvertieren)... auswählen
  es öffnet sich das Dialogfenster "Umwandeln (Format konvertieren)"

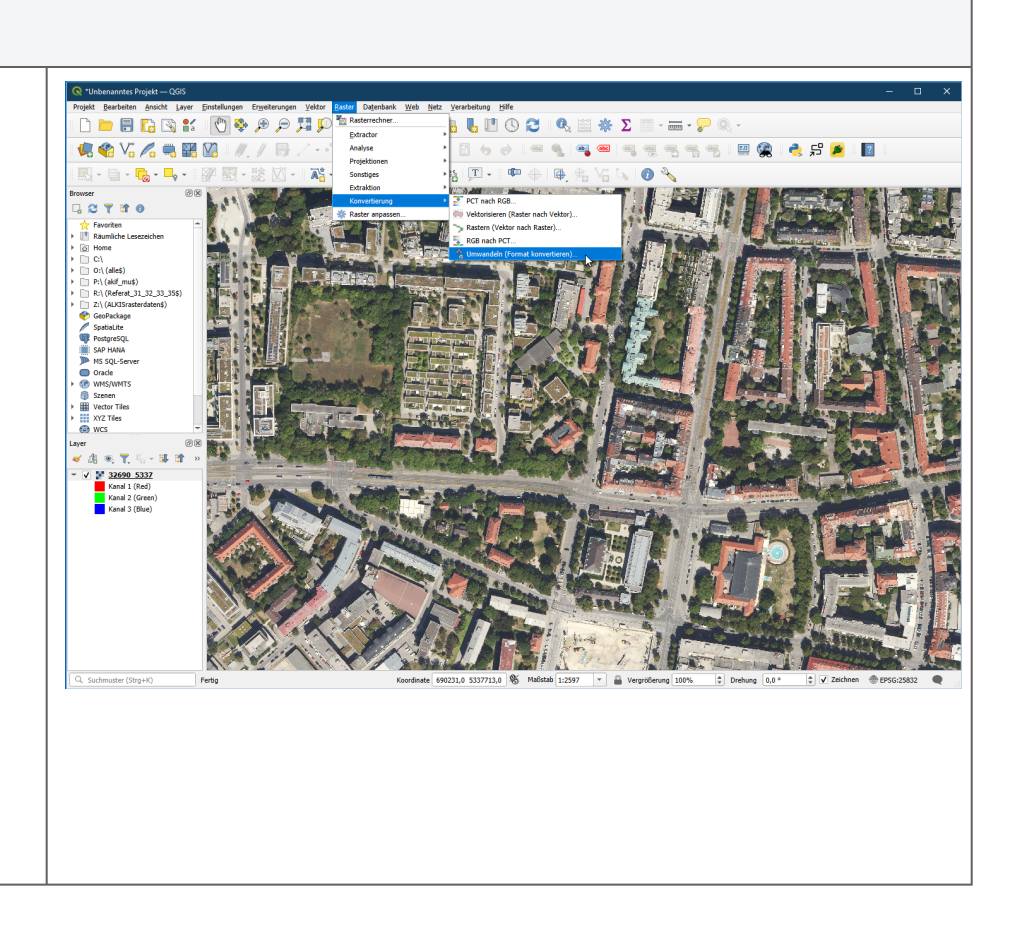

| <ol> <li>Eingabelayer auswählen (GeoTiff-Datei, welche in JPEG umgewandelt werden soll)</li> <li>um die World-Datei (Georeferenzierung) zu erzeugen, muss folgender Eintrag vorgenommen<br/>werden:         <ul> <li>a. bei "Fortgeschrittene Parameter" auf das grüne "+"-Symbol klicken und neuen Datensatz<br/>erzeugen</li> <li>b. in der Spalte "Name" das Wort "worldfile" eintragen</li> <li>c. in der Spalte "Wert" das Wort "yes" eintragen</li> </ul> </li> <li>beim Feld "Umgewandelt" auf den ""-Button klicken und "In Datei speichern" auswählen         <ul> <li>a. es öffnet sich ein "Datei speichern"-Dialog:                 <ul> <li>Dateinamen und Speicherort auswählen</li> <li>bei Dateityp "JPEG-Dateien (*.jpeg)" auswählen, auf Speichern klicken</li> </ul> </li> </ul> </li> </ol> | C Unwarden (format konvertieren)     *       Paramete     Paramete       Braghedayer     *       ************************************                                                                                                    | at<br>t                                      |
|----------------------------------------------------------------------------------------------------|----------------------------------------------------------------------------------------------------|----------------------------------------------|
| Hinweis:<br>Es wird am gewünschten Speicherort eine .jpeg und .wld-Datei erzeugt.<br>Falls für die Georeferenzierung eine JGW-Datei gebraucht wird, kann die Dateiendung .wld einfach<br>in .jgw umbenannt werden.                                                                                                    | Piere     Fullen     Helfe       Wickers Komandozelenzer meter [ostional]     Helfe       Wickers Komandozelenzer meter [ostional]     Helfe       Ausgabeidstentyp     Helfe       Ungewandet     Image: State Scheden       Office Ausgabeidsten nach erfögrencher Ausführung     Image: Image: Image | in<br>gerung<br>arer Date spechem<br>pechem. |